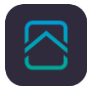

1. Logga in på det befintliga NookBox kontot där du vill lägga till fler NookBoxar.

| mynookbox.com/home/ |                                  |                       | 07 |  |
|---------------------|----------------------------------|-----------------------|----|--|
| NookBox             |                                  |                       |    |  |
| 1                   | Användare<br>perdemo             | <u>Installatör</u>    |    |  |
|                     | <ul> <li>Mom ihåg mig</li> </ul> | <u>Glömt lösenord</u> |    |  |
|                     | Logga<br>Ny anvär                | ndare                 |    |  |

2. Klicka på denna symbol

|               |                     |                                                                                                    | ?                                          |
|---------------|---------------------|----------------------------------------------------------------------------------------------------|--------------------------------------------|
| Per NookBox h | Säkerhet            |                                                                                                    |                                            |
| Säkerhet      |                     |                                                                                                    |                                            |
| Automation >  | Lägenheten V 🗹      | A FRÂN BORTA                                                                                                    |                                            |
| 🖌 Kamera      |                     |                                                                                                    |                                            |
| Händelse      | Översikt            | Enheter                                                                                                    |                                            |
| Inställning > | Centralenhet status | Enhet<br>Contraction of the second second seco | Status/Handling<br>Magnetkontakt<br>stängd |

**N**TELETEC

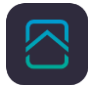

## 3. Klicka på +

## **NookBox**

| 2 perden     | 10                   |                       |                        | >       |
|--------------|----------------------|-----------------------|------------------------|---------|
|              | ļ                    | 0                     |                        | $\odot$ |
| Gbg Hybrid : | Per NookBox<br>hemma | Test gamla<br>VDP GBG | Test GBG :<br>kontor : |         |

4. Fyll i den nya NookBoxens sista 6 siffror i Mac adressen och namnge NookBoxen Tryck spara. Nu kommer ett mail till den inloggade användaren, bekräfta detta. Klar!

| perdemo                |                                                                             |              |
|------------------------|-----------------------------------------------------------------------------|--------------|
|                        | Lägg till centralenhet                                                      | $\times$     |
|                        | Kontroller att din centralenhet är är strömsatt och ansluten till Internet. | -            |
| ■ a∐⊧                  | MAC Address:                                                                | $\mathbf{)}$ |
| l i Per NookB<br>hemma | Gateway namn:                                                               | $\langle$    |
|                        | Avbryt Spara                                                                | D            |
|                        |                                                                             |              |

**NTELETEC**